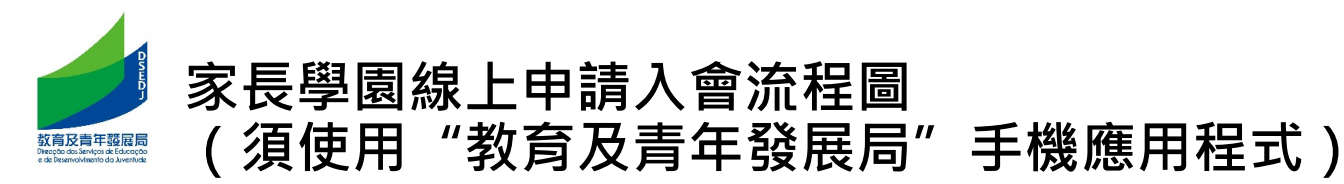

## 教育及青年發展局 DSEDJ

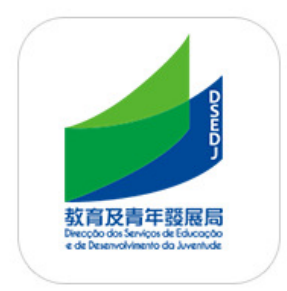

#### 下載"教育及青年發展局"手機應用程式

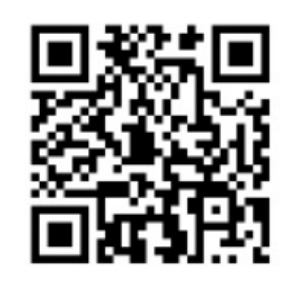

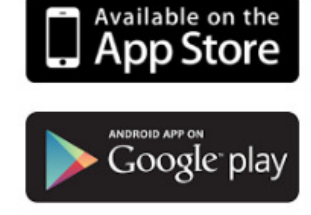

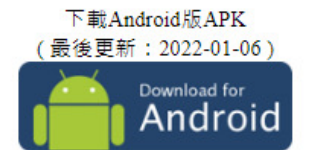

如使用微信打開此頁,請點擊右上角的 ··· 按 鈕,選擇在瀏覽器打開下載APK。

教育及青年發展局推出全新手機應用程式,提供各項個人化電子服務和訊息廣播服務,方便市民登入帳戶瀏覽資訊和處理所需申請,以及適時掌握颱風或暴兩下的停課 安排等重要消息。

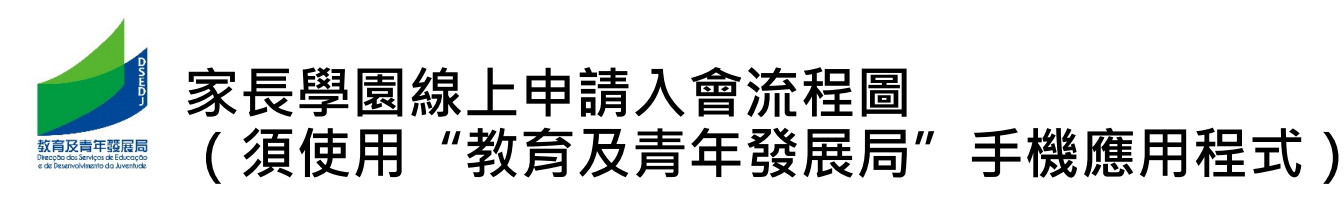

### 1. 登入"一戶通"帳戶

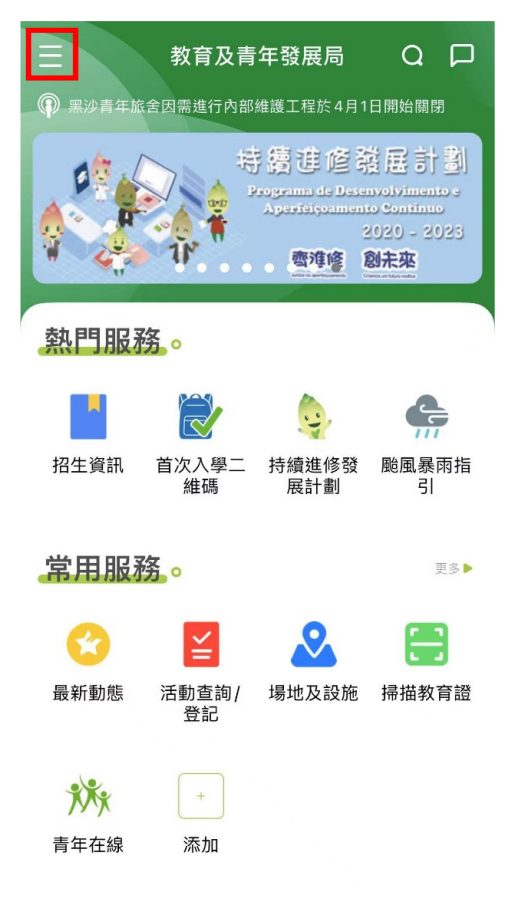

|         | Step Defecting Constraints |   | Q 口<br>I開始開閉<br>專頁<br>Covid -19 |                                               |
|---------|----------------------------|---|---------------------------------|-----------------------------------------------|
| 0       | 登入教菁社區                     | > |                                 |                                               |
| P       | 重要資訊                       | > |                                 | ♥ 以教菁                                         |
| Å       | 本局通知                       | > |                                 | 登入名稱/身                                        |
| =       | 熱門資訊                       | > | 977                             |                                               |
|         | 掃描二維碼                      | > | 颱風暴雨指引                          | 密碼:                                           |
| ()      | 關於我們                       | > | TA                              |                                               |
| <b></b> | 本局主網站                      | > |                                 |                                               |
| ŝ       | 系統設置                       | > |                                 | 忘記密碼?                                         |
|         |                            |   | <b>挿描教育證</b>                    | GOV.N                                         |
|         |                            |   |                                 | 請注意:<br>1. 成功登入後<br>用一戶通帳號<br>方式;<br>2. 登入方式自 |

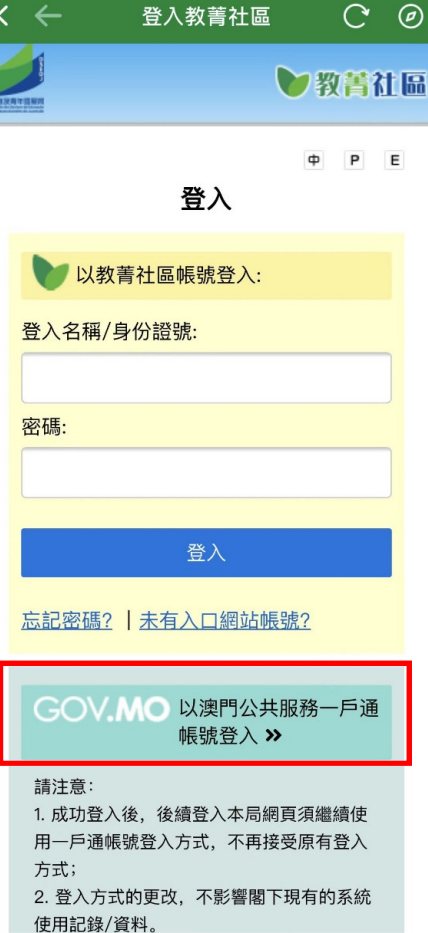

| × ←    | 登入教菁社區 | C | Ø              |
|--------|--------|---|----------------|
| 澳門特別行i | 政區政府   |   | × <sub>A</sub> |
| 一戶通 -  | 灵戶     |   |                |
|        |        |   |                |
|        |        |   |                |
|        |        |   |                |
| 登入     |        |   |                |
| 帳戶名稱   |        |   |                |
|        |        |   |                |
|        |        |   |                |
| 密碼     |        |   |                |
|        |        |   |                |
|        |        |   |                |
|        | 登入     |   |                |
|        |        |   |                |

#### 需要幫助 ⑦

未有帳戶? 立即下載開戶

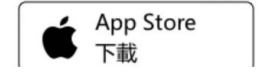

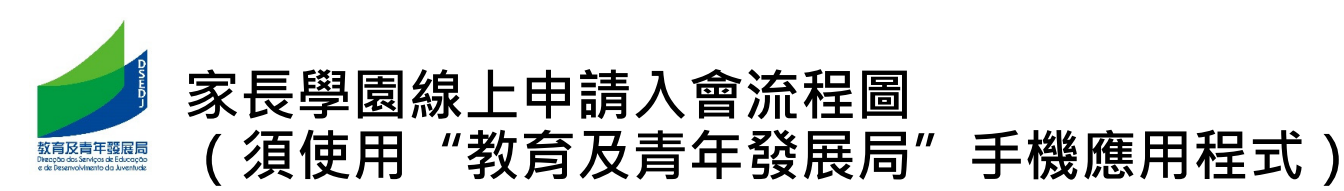

2. 選擇"使用者"類別的帳戶

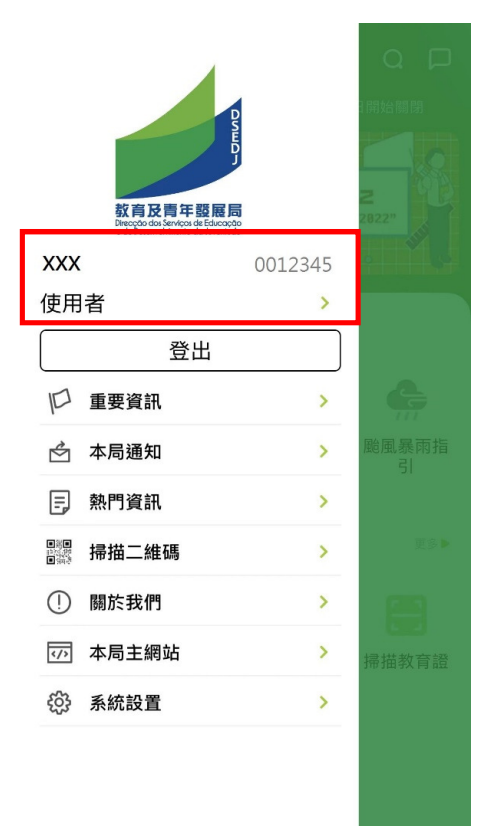

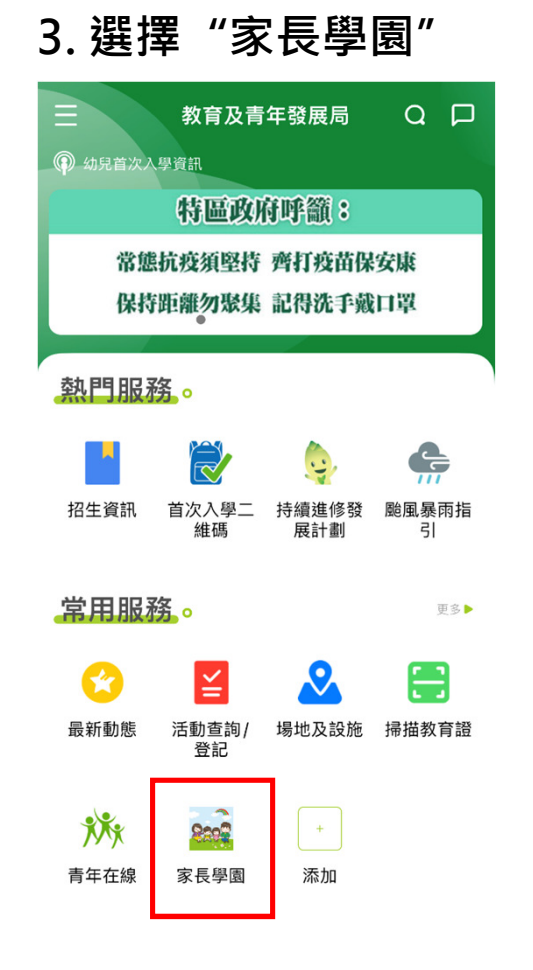

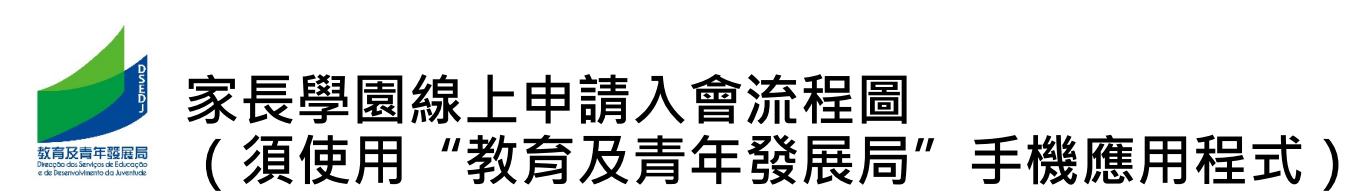

# 4. 申請成為家長學園會員 5. 填寫資料

| 以下資料經的 | 由一戶通取得。                 | L), |
|--------|-------------------------|-----|
| 名稱     | : X X X                 |     |
| 證件類別   | : XXX                   |     |
| 證件編號   | : X X X                 | 4   |
| _      |                         | 訂   |
|        | 申請成為家長學園會員              | 言   |
|        |                         |     |
| 如有查詢可  | 可聯絡相關部門:親職教育中心 28841284 |     |
|        |                         |     |
|        |                         |     |
|        |                         |     |
|        |                         |     |
|        |                         |     |
|        |                         |     |
|        |                         |     |
|        |                         |     |
|        |                         |     |
|        |                         |     |
|        |                         |     |
|        |                         |     |
|        |                         |     |
|        |                         |     |

| 以下資料經由一戶通取得。                               |
|--------------------------------------------|
| 家長名稱 (中) : X X X                           |
| 家長名稱(葡): 🗙 🗙 🗙                             |
| 出生日期 : X X X                               |
| 性別 : X X X                                 |
| 證件類別 : X X X                               |
| 證件編號 : X X X                               |
| 家長學園資料                                     |
| 手提電話 : XXX                                 |
| 電子郵件 : XXX                                 |
| 本人同意透過以下方式接收"家長學園"的活動訊息<br>(可多選):          |
| 電話短訊  電子郵件                                 |
| 完成審批將可啟用家長學園電子會員卡,<br>閣下是否仍需申請家長學園實體卡:     |
| 否是                                         |
| 實體卡領取地點為親職教育中心,<br>地址: 氹仔布拉干薩街濠景花園24-26座地下 |
| 同意本局人員經本局學生資料系統中收集學生就學資<br>料。              |
| 同意                                         |
| <b>子女學生證</b> : 學生證編號                       |
| 未有子女學生證:  是                                |
| (必需要補交相關料才能通過審批)                           |
| 日 提交 か 返回                                  |

6. 完成審批後可取得電子會員卡

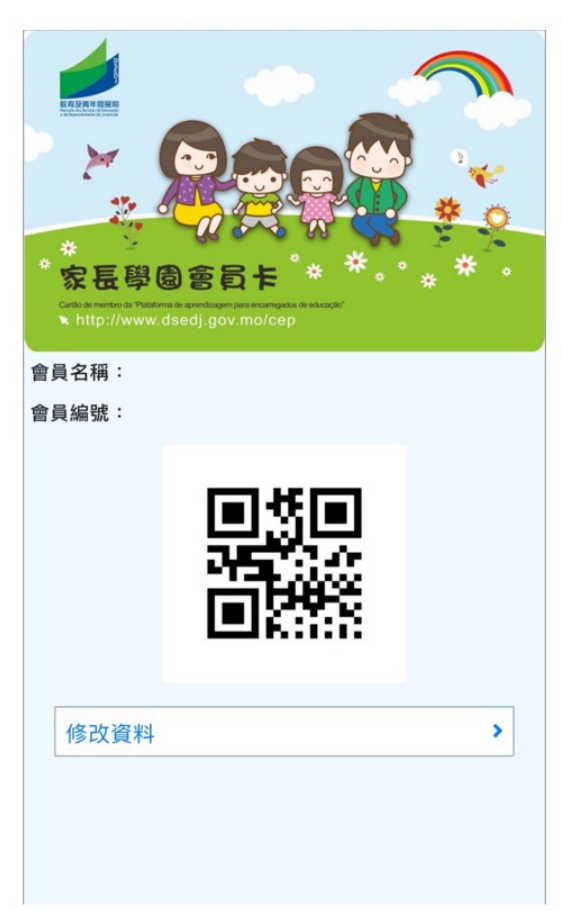